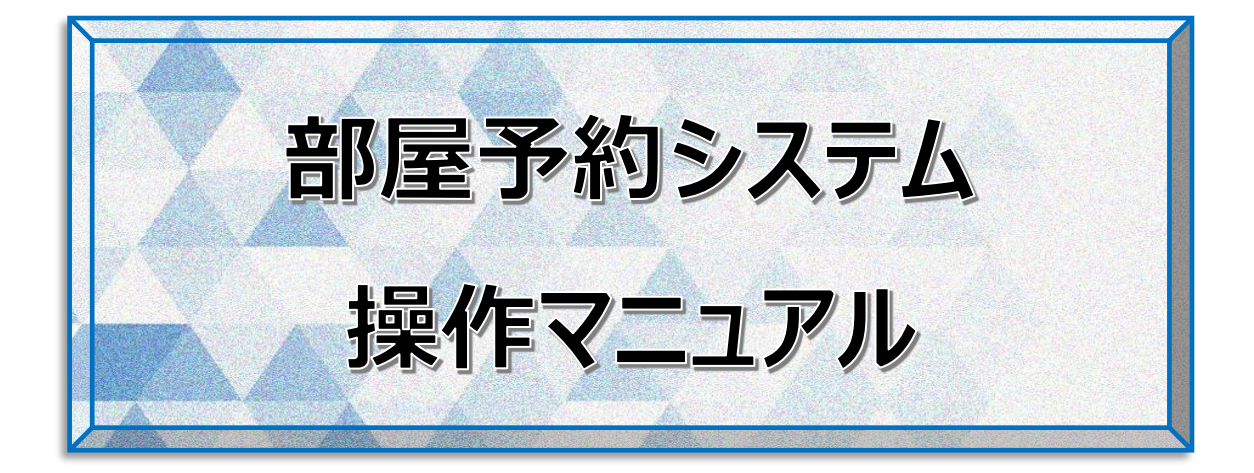

#### 一般社団法人こうなん区民利用施設協会

日野南コミュニティハウス

目次

| はじめに. |                        | . 3 |
|-------|------------------------|-----|
| 1. ログ | イン                     | .4  |
| 2. エン | トリー(新規の抽選参加申込)         | .6  |
| 2.1   | 新規のエントリー               | .6  |
| 2.2   | エントリーの確認・キャンセル         | .9  |
| 2.3   | エントリーの補足説明 1           | 10  |
| 3. 直接 | 妾予約(抽選後の空き部屋の仮予約) 1    | 11  |
| 3.1   | 新規の直接予約1               | 11  |
| 3.2   | 直接予約の確認・キャンセル          | 14  |
| 3.3   | 直接予約の補足説明              | 15  |
| 4. 設定 | ミ変更(メールアドレス/パスワードの変更)1 | 16  |
| 付録A.  | 日野南コミュニティハウスの制限事項      | 18  |
| 付録 B. | 施設ごとの制限事項1             | 18  |
| 付録 C. | 抽選について2                | 20  |
| 付録 D. | 2                      | 21  |

### はじめに

一般社団法人こうなん区民利用施設協会では、令和2年4月の部屋利用から[施設管理支援システム F-サポート](以下、[部屋予約システム]または単に[システム]と称す)を導入し、インターネットから 抽選参加申込、空き部屋の予約、仮予約のキャンセルを行うことが出来るようになりました。令和5年度 より、コミュニティハウス2施設も導入いたします。

本書で、インターネット利用の際の操作方法を説明します。

- 0. 本書記載の手順は、一般社団法人こうなん区民利用施設協会が指定管理者である以下 の5施設に適用されます。
  - 横浜市港南地区センター 横浜市港南区日野 1-2-31 ☎841-8411
  - 横浜市東永谷地区センター 横浜市港南区東永谷 1-1-12 ☎826-3882
  - 横浜市野庭地区センター 横浜市港南区野庭町 612 ☎848-0100
  - 横浜市桜道コミュニティハウス 横浜市港南区港南 6-2-3 ☎843-5109
  - 横浜市日野南コミュニティハウス 横浜市港南区日野南 6-14-1 ☎843-2092
- 1. 本書では、導入したシステムで使用されている用語を用いて説明しています。今まで施設受 付で使用されていたものと異なる用語について説明します。
  - エントリー … [抽選参加申込]のことを本書ではエントリーと記します
  - 直接予約 ··· 抽選後の[空き部屋の仮予約]のことを本書では直接予約と記します
- 2. 上記 5 施設の規模・各部屋の稼働率の違いにより、システムの設定に違いがあります。その 違い[付録A. 予約制限]で説明します。
- 部屋予約システムを利用するには、[団体利用登録票]の提出と[メールアドレス]と「パス ワード]の登録が必要です。上記 5 施設のいづれかで手続きをお願いします。なお、1 回の手 続きで、5 施設全てご利用することが出来ます。

# 1. ログイン

各施設ホームページの[部屋の予約はこちら]をクリックすると、[部屋予約システム]のログイン画

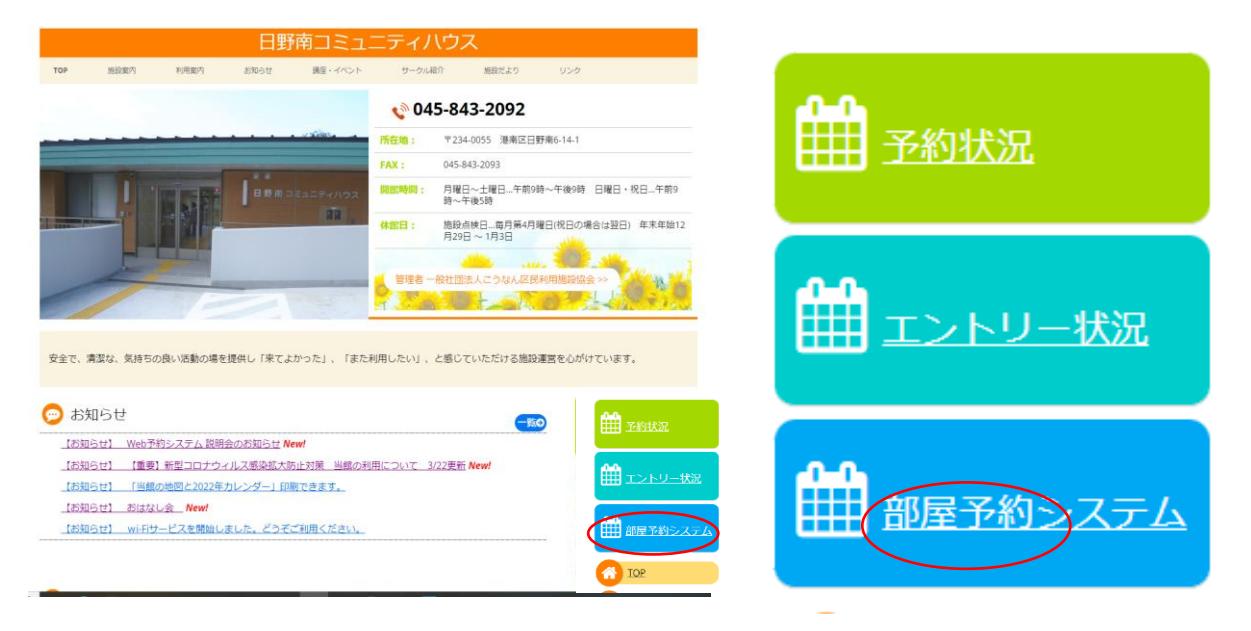

4. [登録メールアドレス]と[パスワード]を入力してログインしてください。パスワードがご不明の際 は[パスワードお問い合わせ画面へすすむ]へクリックして必要事項を入力してください。

|                     | <b>アーサポート</b><br>部屋予約システム                                                                                                    |  |
|---------------------|----------------------------------------------------------------------------------------------------|--|
| Webエン<br>「団体<br>◆桜道 | トリーとWeb予約のご利用には、事前の「団体登録」と「メールアドレス登録」が必要です。<br>体登録」「メールアドレス登録」がまたの方は、各施設の窓口までお問い合わせください。<br>◆ 港南地区センター: 045-841-8411 ◆野庭地区センター: 045-848-0100<br>◆東永谷地区センター: 045-826-3882<br>証コミュニティハウス: 045-843-5406 ◆日野南コミュニティハウス: 045-843-2092<br>現在、人数制限など「利用の条件」を設けています。<br>この条件に合数しないとお使いいただけないので、<br>各地区センターのホームページでご確認のうえ、<br>ご予約をお願いします。<br>12/28~1/4は林館日です。 |  |
|                     | 上記期間のシステムの不具合及び間合せは1/5以降各施設にご連絡お願いします。<br>(こうなん区民利用施設協会)<br>ログイン                                                                                                    |  |
|                     | 2月1日より、ログイン時の確認事項が、メールアドレスから団体器号に変わりました。<br>団体器号:                                                                                                    |  |
|                     | ログイン                                                                                                    |  |
|                     | 団体・メールアドレスの登録済みで、パスワードがわからない方<br>「<br>パスワードお問い合わせ画面へすすむ                                                                                                    |  |

- 5. [初期画面]です。各機能について説明します。。
  - エントリー … 2か月先の1か月の抽選予約の申込を行います。
     利用できる期間は、毎月1日から10日です。
  - 直接予約 … 抽選が終了し空き部屋予約可能な部屋の仮予約を行います。
     2か月先の予約は、毎月 20 日 21:00~です。(休館日の場合は翌日 21:00~)
  - 設定変更 ・・・ メールアドレスまたはパスワードの変更を行います。
     予約担当者が変更になった場合に利用すると便利です。
  - 部屋予約システム … この[初期画面]に戻ります。他の画面では有効ですが、初期 画面では、非活性のため選ぶことはできません。
  - **ログアウト** … 操作が終了したらクリックしてください。ログイン画面に戻ります。

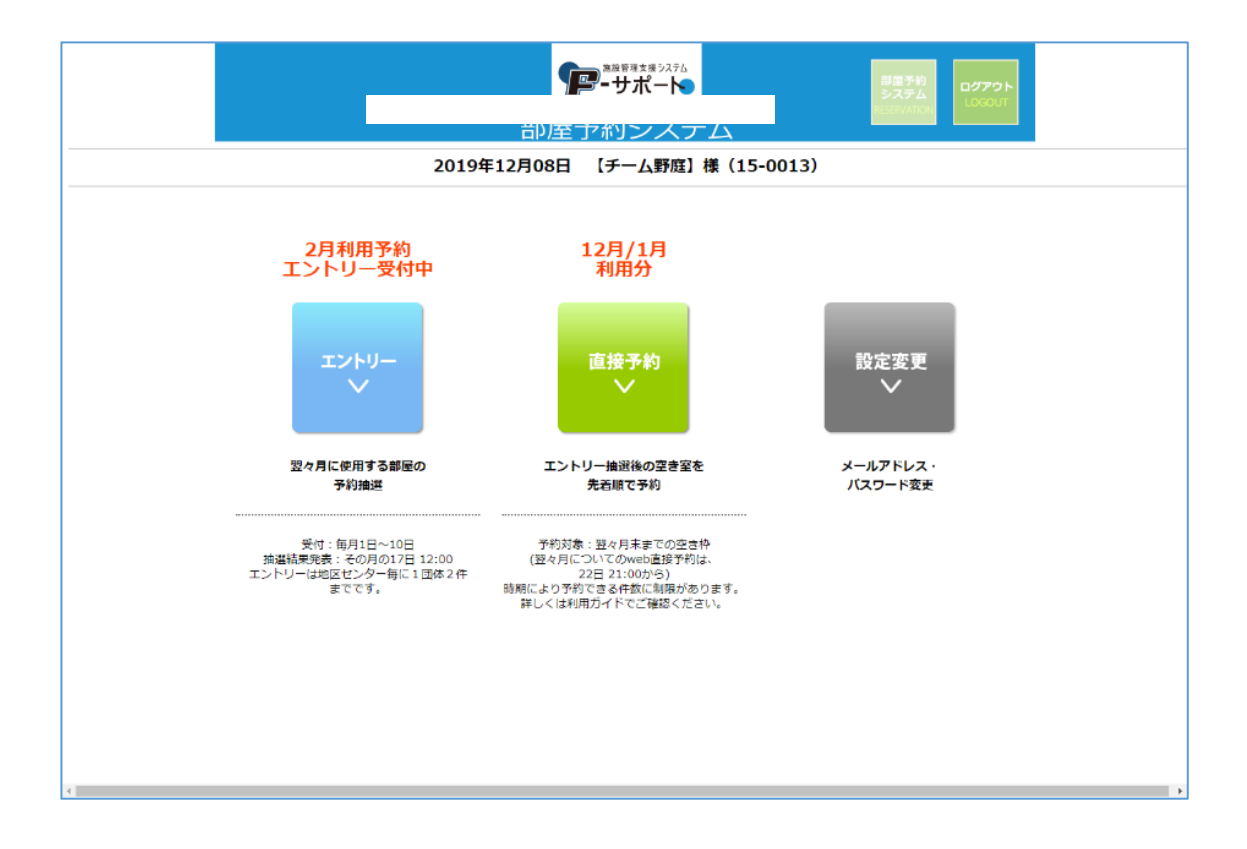

# 2. エントリー(新規の抽選参加申込)

毎月1日から10日の間(この間を[エントリー期間]といいます)に、2ヶ月先の1か月間のエントリーを行うことが出来ます。エントリー期間内であれば、何度でもキャンセルしてエントリーのやり直しができます。

#### 2.1 新規のエントリー

6. [初期画面]で[エントリー]をクリックします。

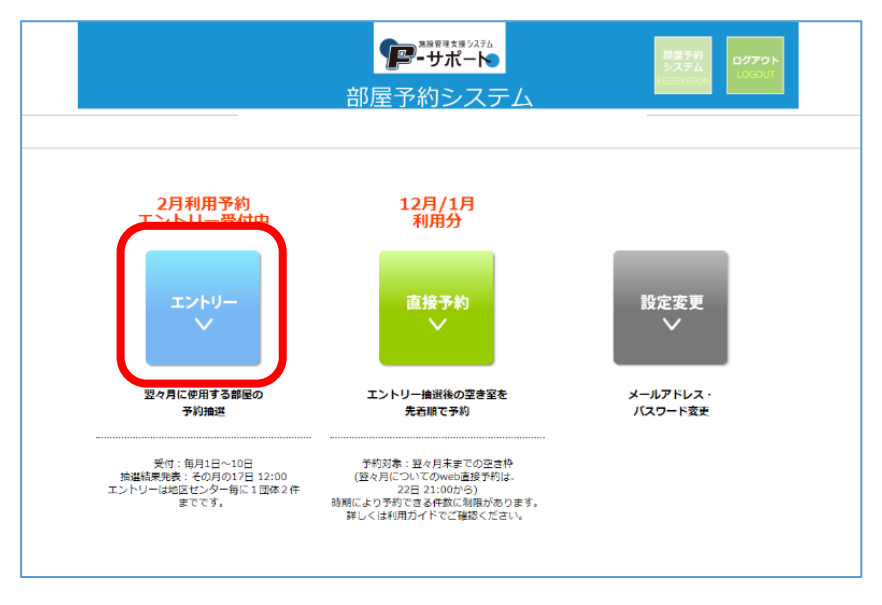

7. 利用したい施設名の右横にある[エントリー]をクリックします。

| <b>了</b><br>部屋子                                        | <mark>-サポート●</mark><br>約システム                    | 章度予約<br>システム<br>HILERWATICAL | 79F |
|--------------------------------------------------------|-------------------------------------------------|------------------------------|-----|
|                                                        |                                                 |                              |     |
| 1                                                      | ->FU-                                           |                              |     |
| 受付中のエントリー<br>  法商地区センタニ   <u>ま永谷地区センター</u>  <br>野南コミュ: | 2020<br>2019<br>12/01~12/10<br>野瓜地区センター   桜泊コミュ |                              |     |
| 港南地区センター                                               | エントリー上限数:5                                      |                              |     |
| エントリー済みの内容<br>エントリーなし                                  |                                                 | 抽選結果                         |     |
| 東永谷地区センター                                              | エントリー上限数:5                                      | 44-1044                      |     |
| エントリーなし                                                |                                                 | 374346441344                 |     |
| 野庭地区センター                                               | エントリー上限数:5                                      | 抽選結果                         |     |
| エントリーなし                                                |                                                 |                              |     |
| 桜道コミュニティハウス                                            | エントリー上限数:5                                      | 抽選訪團                         |     |
| エントリーなし                                                |                                                 |                              | A   |
| 日野南コミュニティハウス                                           | エントリー上限数:5                                      | 抽選結果                         | I   |
| エントリーなし                                                |                                                 |                              | _   |

8. [使用希望の部屋][利用希望日][時間帯]を順にクリックし、表示されるリストから選びます。 部屋の種類によっては、連続した[時間帯]を選択することことができます。

| アーサポート 開き 270                                                                                       |  |  |  |  |  |  |  |  |
|----------------------------------------------------------------------------------------------------|--|--|--|--|--|--|--|--|
|                                                                                                    |  |  |  |  |  |  |  |  |
| エントリー                                                                                               |  |  |  |  |  |  |  |  |
| 2020<br>2<br>1<br>1<br>12/01~12/10<br>このエントリーは、全2件中1件目です。                                           |  |  |  |  |  |  |  |  |
| 希望する部屋、日時の入力                                                                                        |  |  |  |  |  |  |  |  |
| 「地区センター情報」<br>利用時間間・料金・定員・各面詳細等                                                                     |  |  |  |  |  |  |  |  |
| 利用希望月 2020年 2月 金での部屋の<br>使用希望の話<br>選択して下さい ・                                                        |  |  |  |  |  |  |  |  |
| 現在のエントリー状況                                                                                          |  |  |  |  |  |  |  |  |
| 月<br>日123456789101112131461516171161920212223242556272829<br>東土日月火水木金土日月ズ水木金土日月ズ水木金土日月ス水水本金土日月火水木金土 |  |  |  |  |  |  |  |  |
| 利用希望日 2020年 20                                                                                      |  |  |  |  |  |  |  |  |
| この条件でエントリー<br>(エントリー確認面面へ) >>><br>※次の画面で確定ボタンをクリックするまでエントリーは発了しません。                                 |  |  |  |  |  |  |  |  |

9. [この条件でエントリー(エントリー確認画面へ) >>]をクリックすると、[エントリー確認画面]が表示されます。

|   | <sup>10772ト</sup><br>部屋予約システム<br>第二日<br>10000                                                                                                    |
|---|----------------------------------------------------------------------------------------------------|
|   |                                                                                                    |
|   | エントリー                                                                                                    |
|   | 野庭地区センター                                                                                                    |
|   | 2020<br>2<br>アレリー気付期間<br>2019 12/01~12/10                                                                                                    |
| _ | このエントリーは、全2件中1件目です。                                                                                                    |
|   | 希望する部屋、日時の入力<br>(無図センター情報)<br>機器<br>利用時間第・料金・定員・合室詳細等                                                                                                    |
|   | 利用希望月         2020年2月         全ての標識の           使用希望の認識         中会議室         ・         エントリー状況構成                                                                                                    |
|   | 中会講座 現在のエントリー状況                                                                                                    |
|   | 月         2           日         1         2         3         5         6         7         8         9         10         11         12         12         12         12         12         12         12         12         12         12         12         12         12         12         12         12         12         12         12         12         12         12         12         12         12         12         12         12         12         12         12         12         12         12         12         12         12         12         12         12         12         12         12         12         12         12         12         12         12         12         12         12         12         12         12         12         12         12         12         12         12         12         12         12         12         12         12         12         12         12         12         12         12         12         12         12         12         12         12         12         12         12         12         12         12         12         12         12                                                                                                    |
|   | 利用用編目 2020年 2月 63 ・日(月曜日)<br>※午前(9時~-12時)<br>二午後5(12時~-15時)<br>日午後2(15時~-16時)<br>二日代後2(15時~-16時)<br>二日代後2(15時~-21時)<br>二日代約(15日~-21時)<br>二日代約(15日 |
|   | この条件でエントリー<br>(エントリー報知周囲へ) >><br>III:水の崩倒 博定ボタンをクリックするまでエントリーは元 しません。                                                                                                    |

10. 表示内容を確認し、問題なければ[「地区センター情報」を確認、同意します。]にチェッ クを入れ、[この条件でエントリー確定]をクリックします。[エントリー完了画面]が表示されま す。

| <b>アーサポート</b><br>部屋予約システム<br>2019年12月08日 【チーム野鹿】様 (15-0013)                                                                    | 日間子的<br>57.75ム<br>Elization LOCOLT |
|----------------------------------------------------------------------------------------------------|------------------------------------|
| エントリー                                                                                                    |                                    |
| まだエントリーは確定していません。<br>下のエントリー内容と「地区センター情報」を確認の上、<br>同意ボタンにチェックを入れ、確定してください。                                                     |                                    |
| エントリー内容<br>2020 2 ALIMENTAL<br>エントリー全2件中1件<br>日野育コミュニティハウス<br>2020年02月03日(月曜日) 中会議室<br>利用時間帯:<br>午前 9時~12時 930円<br>利用料金合計:930円 |                                    |
| 「地区センター精報」<br>確認<br>利用時限帯・料金・正貫・名室評紙等<br>・<br>・<br>・<br>自区センター情報」を確認、同意します。<br>前の画面に戻る<br>に<br>の条件でエントリー確定                     |                                    |

11. 同じ施設でエントリーを続ける場合は[エントリー追加]を、他の施設のエントリーを行う場合は[[利用予約]最初の画面に戻る]を,必要なエントリーが終わったら場合は[ログアウト]を、それぞれクリックします。

| エントリー                                                                                                    |  |
|----------------------------------------------------------------------------------------------------|--|
| エントリー内容 全2件中1件目<br>日 里予南 コミュニティハウス<br>2020年02月03日 (月曜日) 中会議室<br>利用時間帯:<br>午前 9時~12時 930円<br>利用料金合計:930円                                                |  |
| エントリーが完了しました。<br>抽通の結果:2019年12月17日以降に当ホームページで発表。<br>(メール登録済みの団体様には2019年12月11日〜16日に直接メールでお知らせします。)<br>エントリーを追加<br>エントリーを追加<br>エントリーを終わるときは、ログアクトしてください。 |  |

### 2.2 エントリーの確認・キャンセル

1. [初期画面]で[エントリー]をクリックすると、エントリー完了した全ての情報が表示されます。その 中から確認したい日時・部屋が記載されている右側の[確認・キャンセル]をクリックすると、[エン トリー内容画面]が表示されます。

| <b>19-</b> サポー<br>部屋予約シン                   | 2016年<br>- 10<br>ステム - 10<br>- 10<br>10<br>- 10<br>- 1 |                |
|--------------------------------------------|----------------------------------------------------------------------------------------------------|----------------|
| エントリー                                      | -                                                                                                    |                |
| 2020<br>受付中のエントリー<br>パ<br>Rut+set          | エントリー愛付期間<br>2019<br>12/01~12/10                                                                                                    |                |
| 浩南地区センター   東永谷地区センター   野庭地区<br>野南コミュニティハウ2 | <u> 8センター</u>   <u>桜道コミュニティハウス</u>   <u>日</u><br>ス                                                                                                    |                |
| 港南地区センター                                   | こントリー上限数:5                                                                                                    |                |
| エントリー済みの内容<br>エントリーなし                      | PR SHEET AL                                                                                                    |                |
| 東永谷地区センター                                  | にントリー上限数:5                                                                                                    |                |
| エントリー済みの内容<br>エントリーなし                      | 265.3868.398                                                                                                    |                |
| 野庭地区センター                                   | こントリー上現数:5                                                                                                    |                |
| エントリー済みの内容<br>エントリーなし                      | pásilladulat.                                                                                                    | ロ販売コミューニノルウフの  |
| 桜道コミュニティハウス                                | こントリー上限数:5                                                                                                    | ロ野用コミューティハリスの  |
| エントリー済みの内容<br>エントリーなし                      | 3653846398                                                                                                    | エントリー選択してくたさい。 |
| 日野南コミュニティハウス                               | こントリー上風数:5                                                                                                    |                |
| エントリー読みの約8<br>エントリーなし                      | BACIERA IN                                                                                                    |                |

2. エントリー内容に問題なく他のエントリー情報を確認する場合は[前の画面に戻る]を、このエントリーを取り消したい場合は[このエントリーをキャンセル]を、それぞれクリックします。キャンセルは、エントリー期間内であれば、何度でも行えます。

| エントリー内容<br>日野市コミュニティハウス<br>利用時間帯:<br>午前 9時~12時 930円<br>利用料金合計:930円 |
|--------------------------------------------------------------------|
| 「地区センダー情報」<br>構成<br>利用時間帯・料金・定員・各室詳細等                              |
| 前の画面に戻る このエントリーをキャンセル                                              |

### 2.3 エントリーの補足説明

 [エントリー条件設定画面]で[使用希望の部屋]選択後に表示される表、同画面の[全ての 部屋のエントリー状況確認]をクリックして表示される表に記載の数字は、現在エントリーされて いる団体の数を示しています。よって、数字が掛かれていない時間帯または数字の少ない時間 帯にエントリーすることで、当選確率を上げることが出来ます。但し、今後他の団体がエントリー して数字が上がる場合があります。あくまでも目安とお考え下さい。

| <u> </u>  |            |     |   |             |              |    |   |          |   |     |    |       |      |          |     |     |          |    |      |          |          |     |    |          |             |      |     |     |            |          |          |
|-----------|------------|-----|---|-------------|--------------|----|---|----------|---|-----|----|-------|------|----------|-----|-----|----------|----|------|----------|----------|-----|----|----------|-------------|------|-----|-----|------------|----------|----------|
|           | Я          | 4   | 4 | 4           | 4            | 4  | 4 | 4        | 4 | 4   | 4  | 4     | 4    | 4        | 4   | 4   | 4        | 4  | 4    | 4        | 4        | 4   | 4  | 4        | 4           | 4    | 4   | 4   | 4          | 4        | 4        |
|           | Β          | I   | 1 | 3           | 4            | ςΩ | 6 | - 7      | 8 | 9   | 10 | П     | 12   | 13       | 14  | 15  | 16       | 17 | 18   | 19       | 20       | 21  | 22 | 23       | 24          | 25   | 26  | 27  | 28         | 29 :     | 30       |
|           | <b>1</b> 2 | H   |   | Я           | 火            | 木  | ¥ | ÷        | ± | Β   | Я  | ĸ     | ¥    | 木        | ŧ.  | Ħ   |          | Я  | ¥.   | 木        | 木        | Ħ-  | ±  | Π        | Я           | 火    | 木   | 木   | ÷          | ±        | Β        |
|           | [i]        | *   | * | <b>\$</b> 2 | *            | *  | * | <b>.</b> | * | *   | *  | *     | *    | <b>*</b> | *   | *   | <b>.</b> | *  | *    | <b>.</b> | <b>.</b> | *   | *  | <b>*</b> | *           | *    | *   | *   | <b>*</b> . | <b>.</b> | <b>R</b> |
| I         | ントリー       | 1   |   | 4           | 4            | 1  | 1 | 5        |   | 4   | 5  | 1     | 4    | 4        | 4   | 1   |          |    |      | 4        |          | 1   | Q  |          | Q           | 6    | 4   |     | 1          |          |          |
|           | 午前         |     |   |             |              | I  |   |          |   | L   | 1  | 2     |      |          |     |     |          |    | 2    |          | I        |     |    |          | <b>#</b> \$ | 3    | L   |     |            |          |          |
| STLACTE A | <u>480</u> |     |   | 1           |              | I  | L |          |   | 2   | 2  |       |      |          |     |     |          | I. | 2    |          | 2        |     |    | L        | <b>j</b> i  |      | I.  |     |            | L        | L        |
| MINE A    | 午後②        |     |   | I           | I.           | I  |   | I.       |   | L   | L  | I     |      |          |     |     |          | L  |      |          | 2        |     |    | I        | •••         | 2    | L   | 2   |            | L        |          |
|           | 夜∎         | -   |   |             |              |    |   |          | L |     |    |       |      |          |     |     |          |    |      |          |          |     |    |          |             |      |     |     |            |          |          |
|           | Я          | 4   | 4 | 4           | 4            | 4  | 4 | 4        | 4 | 4   | 4  | 4     | 4    | 4        | 4   | 4   | 4        | 4  | 4    | 4        | 4        | 4   | 4  | 4        | 4           | 4    | -4  | 4   | 4          | 4        | 4        |
|           | 8          | I   | 1 | 3           | 4            | 5  | 6 | 7        | 8 | 9   | 10 |       | 12   | 13       | 14  | 15  | 16       | 17 | 18   | 19       | 20       | 21  | 22 | 22       | 24          | 25   | 28  | 27  | 28         | 29 :     | v        |
|           | 1 <u>1</u> | Ŧ   |   | Я           | $\mathbf{k}$ | 木  | 木 | ÷        | ± | Β   | Я  | 火     | 木    | 木        | ÷   | H   |          | Я  | 火    | 木        | 木        | ÷   | ±  | Β        | 8           | 火    | 木   | 木   | ÷          | ±        | Β        |
|           |            |     |   |             |              |    |   |          |   |     |    |       |      |          |     |     |          |    |      |          |          |     |    |          |             |      |     |     |            |          |          |
|           |            |     |   |             |              |    |   |          |   |     |    |       |      |          |     |     |          |    |      |          |          |     |    |          |             |      |     |     |            |          |          |
|           | B          | 4   | 4 | . 4         | L 4          | 4  | 4 | 1 4      | 4 | . 4 | 4  | . 2   | 4 4  | . 4      | l a | 4 2 | 4 4      | 4  | L z  | 4 4      | 4        | . 2 | 4  | 4        | ļ           | 4 4  | . 4 | 4   | 4          | 4        | 4        |
|           | B          |     | 2 |             | y 4          | 5  | 6 | 3 7      | 8 | 9   |    |       | 12   | 12       |     | 415 | 5 I E    | 17 |      | 3 13     | 20       | 21  | 22 | 22       | 2           | 4 25 | 26  | 127 | 28         | 29       | 30       |
|           | 80         | : + |   |             | 11/2         | *  | 1 | · 📥      | + |     |    | L i k | 1 20 | -        | 4   | 4 + | . 0      |    | - ik | 1 20     | -        | 4   | 4  |          |             | I IV | 1   | -   | 4          | +        |          |

|        | H          |   | 17 | 3 | 4 | 5  | 6 | ł | 5 | 3 | 10 |            | 117 | 13 | 14 | 15 | 16 | 17 | 811 | 13 | 20 | 21 | 27 | <b>73</b> | 24           | 25 | 26 | $\mathbf{T}_{i}$ | 28 | 13 | W  |
|--------|------------|---|----|---|---|----|---|---|---|---|----|------------|-----|----|----|----|----|----|-----|----|----|----|----|-----------|--------------|----|----|------------------|----|----|----|
|        | 矖          | Ŧ | Π  | Я | 火 | 木  | 木 | ÷ | ± | Π | Я  | 火          | 木   | 木  | Ĥ  | H  | Η  | Л  | 火   | 木  | 木  | Ĥ  | Ŧ  | Π         | Я            | 火  | 木  | 木                | ÷  | ±  | Β  |
|        |            | * | *  | * | * | *  | * | * | * | * | *  | *          | *   | *  | *  | *  | *  | *  | *   | *  | *  | *  | *  | *         | *            | *  | *  | *                | *  | *  | *  |
| I      | ントリー       |   |    | 4 | 4 |    | 3 |   |   | 4 | 5  | 1          | 4   | 4  | 4  |    |    |    |     |    | 5  | 1  | 0  |           | Q            |    | 4  | 6                | 3  |    |    |
|        | 午 <b>前</b> |   |    |   |   | -  |   |   |   | 2 | -  |            |     |    |    | _  |    |    |     |    |    |    |    |           | <b>\$</b> \$ |    |    |                  |    |    |    |
| mice - | 午後的        |   |    |   | L |    |   |   |   | 2 |    |            | 2   |    |    |    |    |    |     |    | 2  |    |    |           | 2            |    |    | 2                |    |    |    |
| WIN EO | 午後②        |   |    |   |   | -  |   | _ |   |   | _  |            |     | -  |    |    |    |    |     |    |    |    |    |           |              |    |    | 2                |    |    |    |
|        | 夜間         |   |    |   |   |    |   |   |   |   |    |            |     |    |    |    |    |    |     |    |    |    |    |           |              |    |    |                  |    |    |    |
|        | Я          | 4 | 4  | 4 | 4 | 4  | 4 | 4 | 4 | 4 | 4  | 4          | 4   | 4  | 4  | 4  | 4  | 4  | 4   | 4  | 4  | 4  | 4  | 4         | 4            | 4  | 4  | 4                | 4  | 4  | 4  |
|        | Β          | - | 2  | 3 | 4 | υþ | 6 | 7 | 8 | 9 | 10 | 11         | 12  | 13 | 14 | 15 | 16 | 17 | 18  | 19 | 20 | 21 | 22 | 23        | 24           | 25 | 26 | 27               | 28 | 29 | 30 |
|        | 12 B       | ± |    | Я | 火 | ж. | ホ | ÷ | ± |   | Я  | у <b>ķ</b> | 木   | 木  | Ĥ  | ±  |    | Я  | Ж   | 木  | 木  | 仕  | ±  | Β         | Я            | ĸ  | 木  | $\mathbf{x}$     | Ĥ  | ±  | 8  |

## 3. 直接予約(抽選後の空き部屋の仮予約)

抽選が終わり同月の20日の21時から、空いている部屋の仮予約が行えます。20日が休館日の場合は、翌日の21時からです。

- 利用日の1週間前であれば Web でもキャンセルできます。
- 日野南コミュニティハウスは無料でご利用いただける施設です。利用日まで1週間を切った場合 (6日前より)のキャンセルは、ペナルティが発生致します。1週間を切ったキャンセルの多い団 体は今後ご利用いただけなくなる場合もあります。
   (※年間5回で面談実施。プラス3回で1か月のご利用停止)

例) 5月23日(木)のキャンセルは、5月17日(金)よりペナルティが発生致します。

利用日当日と前日は仮予約することはできません。各施設に電話または直接受付で手続きをしてください。

#### 3.1 新規の直接予約

1. [初期画面]で[直接予約]をクリックします。

| 20194                                                                                                    | <b>いたまた。</b><br>部屋予約システム<br>第12月08日 【チーム野庭】様(15-00           | 82.9%<br>100027<br>013)            |
|----------------------------------------------------------------------------------------------------|--------------------------------------------------------------|------------------------------------|
| 2月利用予約<br>エントリー支付中<br>レントリー<br>とマルにおりていた。<br>まである。<br>第11日の12<br>1020<br>1020<br>10<br>1020<br>1020<br>100<br>10 | L2F/LF<br>IFF<br>IFF<br>IFF<br>IFF<br>IFF<br>IFF<br>IFF<br>I | 設定変更<br>><br>メ−47Fb/2+<br>/(スワー+変更 |

2. 利用したい施設名の右横にある[予約]をクリックします。

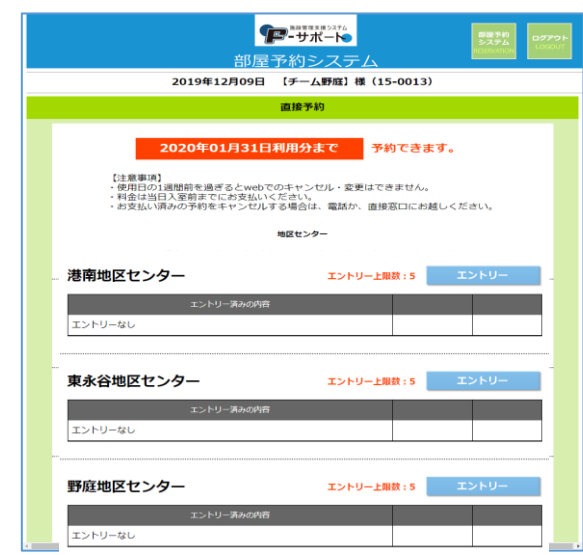

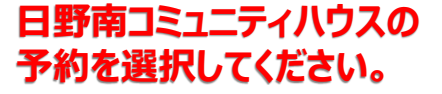

ページ | 11

3. [利用希望月][使用希望の部屋][利用希望日][時間帯]を順にクリックし、表示されるリスト から選びます。部屋の種類によっては、連続した[時間帯]を選択することができます。

|                                                           | ・<br>・<br>・<br>・<br>・<br>・<br>・<br>・<br>・<br>・<br>・<br>・<br>・<br>・                                                                                                    |                        |                          |                |  |  |
|-----------------------------------------------------------|----------------------------------------------------------------------------------------------------|------------------------|--------------------------|----------------|--|--|
|                                                           | 20                                                                                                    | )19年12月09日 【チーム野庭】     | 様(15-0013)               |                |  |  |
|                                                           |                                                                                                    | 直接予約                   |                          |                |  |  |
|                                                           | B                                                                                                    | 野南コミュニティハ              | (ウス<br><sup>(1)です。</sup> |                |  |  |
|                                                           |                                                                                                    | 12月<br>(利用済みの予約は含みません) | 1月                       | 2月             |  |  |
| 予約上                                                       | :限数                                                                                                    | 4                      | 4                        | 22日 21時より受付    |  |  |
| 現在の                                                       | )予約件数                                                                                                    | 0                      | 0                        | エントリー期間中 >>    |  |  |
|                                                           | *本日と明日の                                                                                                    | 利用予約はwebではできません。電話     | か 直接窓口 で お 申 編           | <b>と</b> ください。 |  |  |
| िम्सा स्थ<br>स्थम<br>स्थम                                 | (地区センター機制)<br>制御<br>利用時間用<br>和用 解約<br>使用 用 解のして下さい。<br>通訳して下さい。<br>通訳して下さい。<br>通訳して下さい。                                                                                                    |                        |                          |                |  |  |
| 利用                                                        | 利用機器日 2019年 12 (現代してアスペット日) 43と増加ら利用手列に自然と用い合わせ下さい)<br>・予約は35周 (=1コマ) までです。<br>・目い時間間には1日マ までです。<br>・目い時間間にお助してまです。<br>・そればいためのは下さい)<br>・日本時にはお助してまです。<br>・そればいためのは「また」マーム」<br>・日本時にはお助してまです。<br>・そればいためのは「また」マーム」<br>・日本時にはお助してまです。<br>・そればいためのは「また」マーム」<br>・そればいためのは「また」マーム」<br>・そればいためのは「また」マーム」<br>・までです。<br>・そればいためのは「また」マーム」<br>・までです。<br>・そればいためのは「また」マーム」<br>・までです。<br>・そればいためのは「また」マーム」<br>・までです。<br>・そればいためのは「また」マーム」<br>・までです。<br>・そればいためのは「また」マーム」<br>・までです。<br>・そればいためのは「また」マーム」<br>・までです。<br>・そればいためのは「また」マーム」<br>・までです。<br>・そればいためのは「また」マーム」<br>・までです。<br>・そればいためのは「また」マーム」<br>・までです。<br>・そればいためのは「また」マーム」<br>・までです。<br>・までです。<br>・そればいためのは「また」マーム」<br>・までです。<br>・そればいためのは「また」マーム」<br>・までです。<br>・そればいためのは「また」マーム」<br>・までです。<br>・そればいためのは「また」マーム」<br>・までです。<br>・そればいためのは「また」マーム」<br>・までです。<br>・そればいためのは「また」<br>・までです。<br>・そればいためのは「また」<br>・までです。<br>・そればいためのは「また」<br>・までです。<br>・そればいためのは「また」<br>・までです。<br>・そればいためのは「また」<br>・までです。<br>・そればいためのは「また」<br>・までです。<br>・そればいためのは「また」<br>・までです。<br>・そればいためのは「また」<br>・そればいためのは「また」<br>・ |                        |                          |                |  |  |
| この条件で予約<br>(予約相算機面入) >><br>※次の画面で確定ボタンをクリックするまで予約は算了しません。 |                                                                                                    |                        |                          |                |  |  |

**4.** [この条件で予約(予約確認画面へ)>>]をクリックすると、[予約確認画面]が表示されます。

| <b>伊-</b> 世北一下。                   |                                                                 |                     |                                           |  |  |  |
|-----------------------------------|-----------------------------------------------------------------|---------------------|-------------------------------------------|--|--|--|
|                                   | 部屋予約システム                                                        |                     |                                           |  |  |  |
| 2                                 | 019年12月09日 【于一厶野庭】                                              | 棣(15-0013)          |                                           |  |  |  |
|                                   | 直接予約                                                            |                     |                                           |  |  |  |
|                                   | 日野南コミュニテ                                                        | イハウス<br>#りです.       |                                           |  |  |  |
|                                   | 12月<br>(利用済みの予約は含みません)                                          | 1月                  | 2月                                        |  |  |  |
| 予約上限数                             | 4                                                               | 4                   | 22日 21時より受付                               |  |  |  |
| 現在の予約件数                           | 0                                                               | 0                   | エントリー用間中 >>                               |  |  |  |
| ★本日と明日の                           | 利用予約はwebではできません。電話                                              | 話か直接窓口でお申読          | <u> </u>                                  |  |  |  |
| 市至9 3 部屋、日時の入<br>「地区センター情報」<br>確認 | 希望する部屋、日時の入力<br>(制区センター新興)<br>制度<br>利用時効率・料金・工具・各面評価等           |                     |                                           |  |  |  |
| 利用希望月 2020<br>使用希望の部屋 中会議         | 年 01月 ·                                                         |                     | 全ての部屋の<br>予約伏況確認                          |  |  |  |
|                                   | 中会議室 現在の予約状況                                                    | [本白] …是約            | 可 14又的读出,又约下可                             |  |  |  |
| 月                                 | 1                                                               | (III)               |                                           |  |  |  |
| 日 1 2 3 4<br>曜 <u>米</u> 木金士       | 5 6 7 8 9 10 11 12 13 14 15 16 17<br>日月火水木金土日月火水木金              | 18 19 20 21 22 23 2 | 4 25 26 27 28 29 30 31<br>1 土 日 月 火 水 木 金 |  |  |  |
| <del>午前</del><br>中会議業     午後①     |                                                                 |                     |                                           |  |  |  |
| 午後2 夜間                            |                                                                 |                     |                                           |  |  |  |
| 利用希望日 2020年                       | 料理用報告 2020年 01月 15 ・1日(休保日)(株日と相当の利用事がは加速さないなどがするい)             |                     |                                           |  |  |  |
| ◎ 午前<br>時間帯 = 午後<br>日 午後<br>日 夜間  | ※ 午初 [15時-1286] ・ 予労(15486) (1-1372) を定てす。<br>● 予約(1286-1589) ・ |                     |                                           |  |  |  |
| この条件で予約<br>(予約補認周園へ) >><br># 次の周商 |                                                                 |                     |                                           |  |  |  |

5. 表示内容を確認し、問題なければ[「地区センター情報」を確認、同意します。]にチェックを 入れ、[この条件で予約確定]をクリックします。[予約完了画面]が表示されます。

| ■#####2740<br>■######2740<br>部屋予約システム<br>2019年12月09日 「手一人野原」様(15-0013)                      | 遅予約<br>ステム<br>ERVATION | <b>ידר</b><br>סר |
|---------------------------------------------------------------------------------------------|------------------------|------------------|
| 直接予約                                                                                        |                        |                  |
| まだ予約は確定していません。<br>下の予約内容と「地区センター情報」を確認の上、<br>同意ボタンにチェックを入れ、確定してください。                        |                        |                  |
| 予約内容<br>日 野(南コミュニティハウス<br>2020年01月15日 (水曜日) 中会議室<br>利用時間帯:<br>午前 9時〜12時 930円<br>利用料金合計:930円 |                        |                  |
|                                                                                             |                        |                  |
| 「地区センター情報」<br>確認<br>利用時間帯・料金・定員・各室詳細等<br>ア「地区センター情報」を確認、同意します。                              |                        |                  |
| 前の画面に戻る この条件で予約確定                                                                           |                        |                  |

6. 同じ施設で予約を続ける場合は[別の条件で予約]を、他の施設のエントリーを行う場合は [[利用予約]最初の画面に戻る]を、必要な予約が終わったら場合は[ログアウト]を、それ ぞれクリックします。

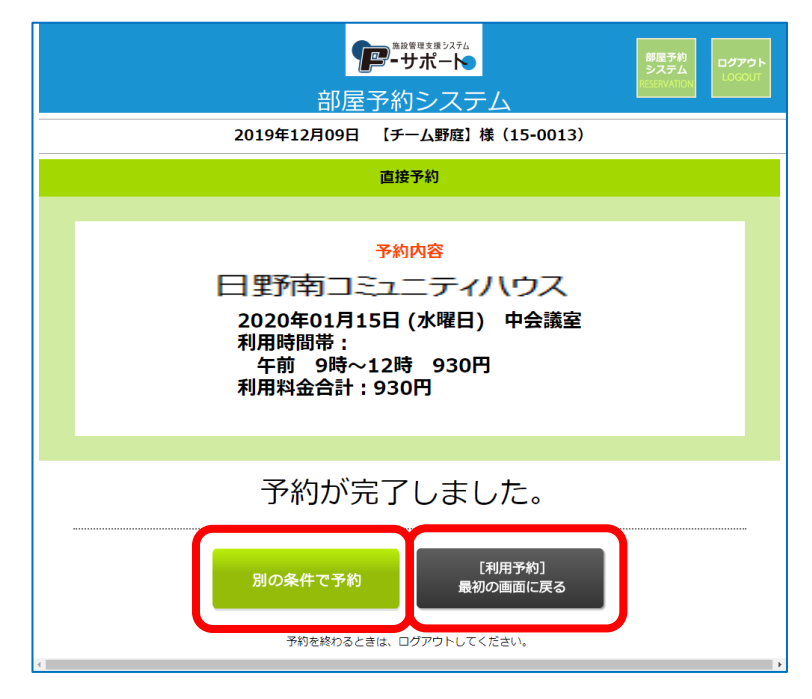

### 3.2 直接予約の確認・キャンセル

1. [初期画面]で[直接予約]をクリックすると、予約完了した全ての情報が表示されます。その中から確認したい日時・部屋が記載されている右側の[確認・キャンセル]をクリックすると、[予約 内容画面]が表示されます。

| 9                                                               | たの日本 ままま マンステム<br>ーサポート       |                                      | 部屋予約<br>システム ログアウト |
|-----------------------------------------------------------------|-------------------------------|--------------------------------------|--------------------|
| 部屋                                                              | 予約システム                        | 4                                    |                    |
| 2019年12月09日                                                     | 【チーム野庭】様                      | (15-0013)                            |                    |
|                                                                 | 直接予約                          |                                      |                    |
| 2020年01月31日<br>(注意事項)<br>・使用日の1週間前を過ぎるとweb7<br>・料金は当日入室前までにお支払い | 利用分まで<br>Cのキャンセル・変更 <br>ください。 | <b>予約できます。</b><br><sup>まできません。</sup> |                    |
| ・お支払い済みの予約をキャンセル                                                | する場合は、電話か、                    | 直接窓口にお越しくた                           | :さい。               |
|                                                                 | 地区センター                        |                                      |                    |
| 港南地区センター 東                                                      | 永谷地区センター                      | 野庭地区センター                             |                    |
| 港南地区センター                                                        |                               | 支払                                   | 予約                 |
| 予約なし                                                            |                               |                                      |                    |
| 東永谷地区センター                                                       |                               | ±₩                                   | 予約                 |
| 予約なし                                                            |                               | ×iii                                 |                    |
|                                                                 |                               |                                      |                    |
| 野庭地区センター                                                        |                               |                                      | 予約                 |
| 予約済みの内容                                                         |                               | 支 <b>Y</b>                           |                    |
| 2020-1/15(水)予約ID:176 中会議室:午前 [1]                                | ₹]                            | 構成・キャンセル                             |                    |
|                                                                 |                               |                                      |                    |

2. 予約内容に問題なく他の予約を確認する場合は[前の画面に戻る]を、この予約を取り消したい場合は[この予約をキャンセル]を、それぞれクリックします。

| 直接予約                                                             |  |  |  |  |
|------------------------------------------------------------------|--|--|--|--|
| 予約内容<br>日里予南コミュニティハウス<br>利用時間帯:<br>午前 9時~12時 930円<br>利用料金合計:930円 |  |  |  |  |
| 「地区センター情報」<br>確認<br>利用時間間・料由・定員・各主評相等                            |  |  |  |  |
| 前の画面に戻る この予約をキャンセル                                               |  |  |  |  |

### 3.3 直接予約の補足説明

1. [予約条件設定画面]で[使用希望の部屋]選択後に表示される表、同画面の[全ての部屋 の予約状況確認]をクリックして表示される表で、現在の空き状況が確認できます。×印以外 の箇所が空いている部屋です。

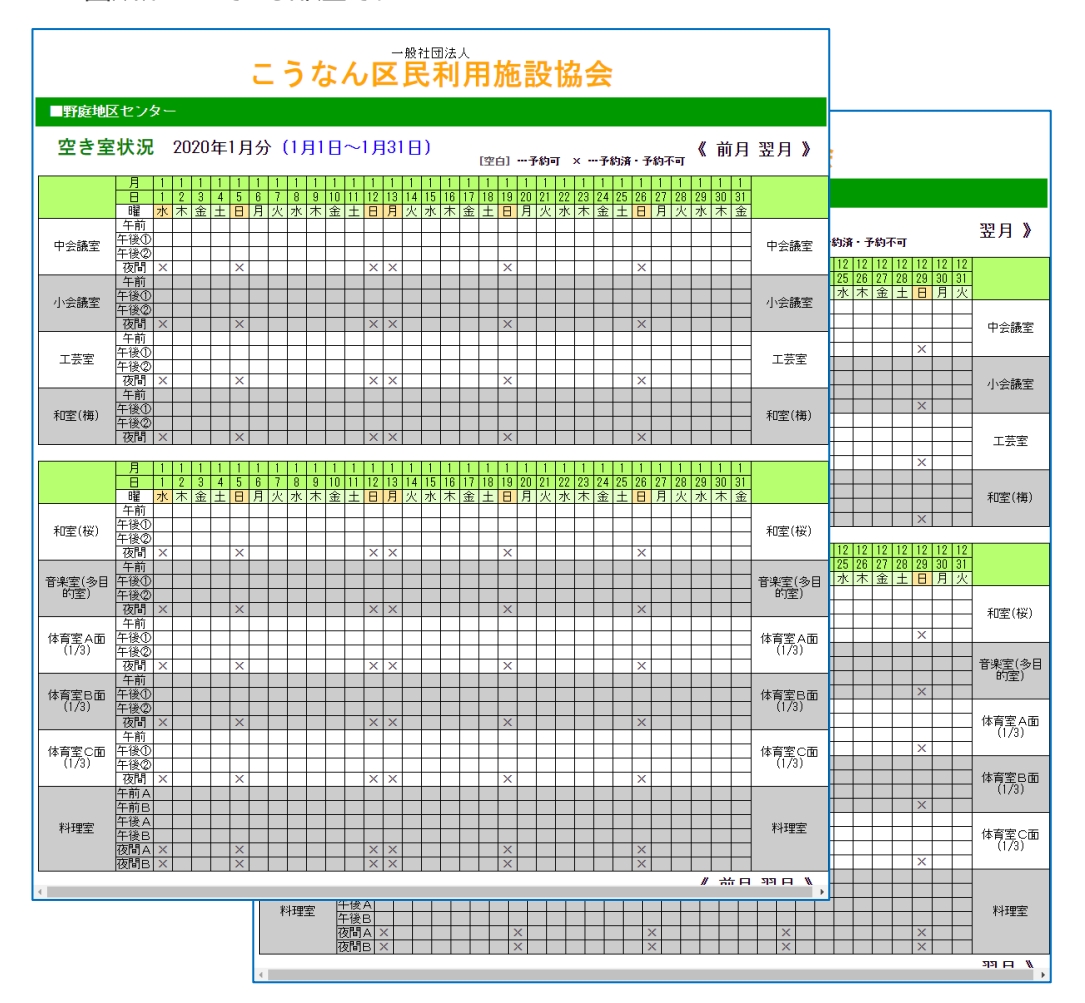

# 4. 設定変更(メールアドレス/パスワードの変更)

メールアドレスまたはパスワードを変更する場合に操作します。

1. [初期画面]で[設定変更]をクリックします。

| 20194                                                                                                    |                                                                                                    | 0772h<br>2372<br>103007<br>2013) |
|----------------------------------------------------------------------------------------------------|----------------------------------------------------------------------------------------------------|----------------------------------|
| 2月利用予約<br>エントリー受付中<br>レン<br>より<br>な力に保有する部の<br>7月初度<br>ののの7年<br>1280<br>またいろう<br>またいろう<br>またい<br>またいろう<br>またいろう<br>またいろう<br>またいろう<br>またいろう<br>またいろう<br>またいろう<br>またいろう<br>またいろう<br>またいろう<br>またいろう<br>またいろう<br>またいろう<br>またい<br>またい<br>またい<br>またい<br>またい<br>またい<br>またい<br>またい | 12月/1月<br>利用分<br>正接予約<br>上<br>エントリー曲線&の空音変を<br>先右順で予約<br>学校対象: 翌々月未幸での空音仲<br>(注々月こうにてのwindaの引)<br>が<br>第5時間: 翌々月未幸での空音仲<br>(注々月こうにてのwindaの引)<br>(注)<br>第5日、日本のできた。<br>第5日、日本のできた。<br>第5日、日本のできた。 | 設定変更<br>ン<br>メールアトレム・<br>ノスワード変更 |

2. [メールアドレス変更]または[パスワード変更]のどちらかをクリックします。

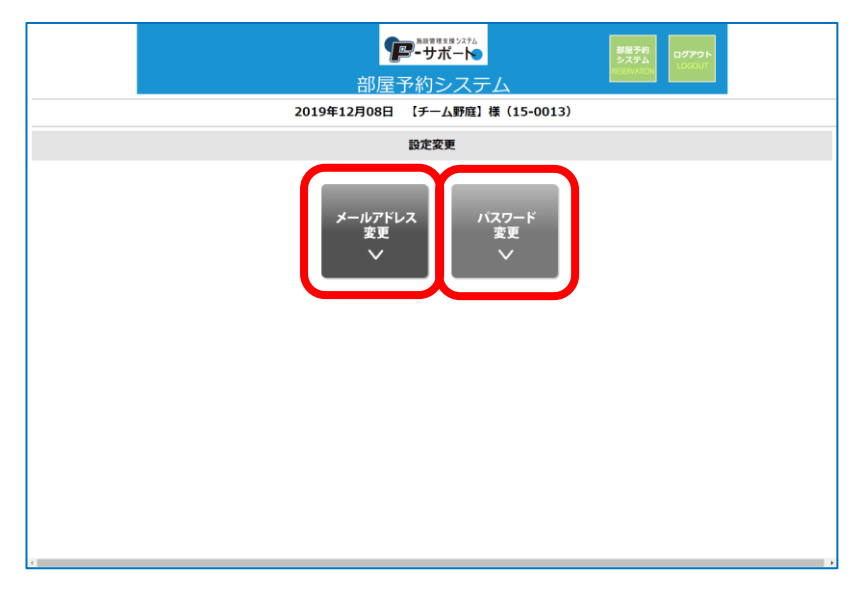

3. [メールアドレス変更画面]の場合、変更後の[メールアドレス]を2か所に入力し、[登録メー ルアドレスを変更する]をクリックする。

| デーサポート<br>部屋予約システム<br>2019年12月08日 【チーム野痴】様 (15-0013) | BESR<br>SX72<br>Converse |
|------------------------------------------------------|--------------------------|
| 設定変更                                                 |                          |
| メールアドレス<br>現在登録されているメールアドレス :                        |                          |

4. [パスワード変更画面]の場合、変更後の[パスワード]を2か所に入力し、[登録パスワード を変更する]をクリックする。

| アーサポート<br>部屋予約システム<br>2019年12月08日 【チーム野庭】様 (15-0013)<br>設定変更                      | 1879)<br>5774<br>50001 |
|-----------------------------------------------------------------------------------|------------------------|
| バスワード (半角気数までら 2字以上)<br>このパスワードに変更する:<br>一<br>一<br>にはしないでください<br>登録パスワードを<br>変更する |                        |

## 付録A. 日野南コミュニティハウスの制限事項

- 1. 日野南コミュニティハウスのエントリー数は月5件です。
- 2. 日野南コミュニティハウスは、以下の隣り合わせの部屋は1件とカウントすることができます。
  - 研修室 AB 全面
     ※両面ご利用の団体は 20 名様以上と限らせていただきます。
     また、メンバー表の提出をお願いいたします。
- 3. 研修室を2枠続けてご利用の場合は1件とカウントすることができます。
- 4. 演奏団体は団体名に♪マークを付け、研修室 AB 全面のエントリーをお願いいたします。

| エントリー 1件 の数え方        |                       |  |  |
|----------------------|-----------------------|--|--|
| 【部屋】                 | 【時間】                  |  |  |
| ●研修室A                | 連続して使用する場合は2コマ(6時間)まで |  |  |
| ●研修室B                | 連続して使用する場合は2コマ(6時間)まで |  |  |
| ●研修室AB全面             | 連続して使用する場合は2コマ(6時間)まで |  |  |
| ※同じ枠に複数のエントリーはできません。 |                       |  |  |
| ※1件消化すれば1件エントリーできます。 |                       |  |  |

※演奏団体とは…・楽器の練習・合唱の練習など、生の音が出る団体です。

## 付録 B. 施設ごとの制限事項

- 東永谷地区センターと野庭地区センターは、以下の部屋は1件とカウントすることができます。
   港南地区センターは、連続する部屋を1件と数える規則はありません。
  - 和室(全面)
  - 中会議室・小会議室
  - 体育室(2/3面)
  - 体育室(全面)

- 2. 料理室は2時間を1コマ(時間帯)とカウントする。それ以外の部屋については3時間を1コマ とカウントします。但し、17時閉館の日曜日・祝日に関しては、午後②の時間帯は15時か ら17時の2時間を1コマとカウントします。
- 3. 東永谷地区センターと野庭地区センターは、部屋の種別により連続するコマ(時間帯)を1件と カウントすることができます。以下に部屋ごとの最大コマ数を示します。港南地区センターは、い づれの部屋も1コマを1件とカウントします。
  - 中会議室、小会議室、中小会議室、工芸室、音楽室、和室(1/2室)、和室(全面)は2コマ(6時間\*日祝午後②を含む場合は5時間)まで。
  - 料理室 は4コマ(8時間)まで。
  - 体育室(1/3面)、体育室(2/3面)、体育室(全面) は1コマ(3時間)まで。
- 4. 当日の基本時間帯以外の利用の場合、1時間を1カウントとします。そのため、当日利用で 2時間利用した場合の利用料金と日曜祝日の午後②(15時から17時の2時間)の 利用料金が異なる部屋があります。

<野庭地区センターの場合>

|         | 日曜祝日の午後②の<br>利用料金(2時間) | 当日利用2時間の<br>利用料金(2時間) |
|---------|------------------------|-----------------------|
| 和室 1/2面 | 250円                   | 240円                  |

- 5. 抽選参加エントリーの際、エントリーできる件数と当選可能な最大件数は、施設に関係なくそ れぞれ5件になります。なお、エントリー1件のカウント仕様は、上記説明に従います。
- 6. 抽選後に追加で予約可能最大件数は、当該月内の当選件数を含め以下に示す件数となります。なお、利用が完了した場合(の次の日)およびキャンセルにより予約を取り消した場合は、規定の件数まで追加予約することができます。

|      | 港南地区センター | 東永谷地区センター<br>野庭地区センター |         |
|------|----------|-----------------------|---------|
| 予約可能 |          | 利用の2か月前               | 利用の1か月前 |
| 最大件数 | 5件       | 5件                    | 10件     |

7. 東永谷地区センターと野庭地区センターは、以下の部屋は1件とカウントすることができます。 港南地区センターは、連続する部屋を1件と数える規則はありません。

ページ | 19

- 和室(全面)
- 中会議室·小会議室
- 体育室(2/3面)
- 体育室(全面)
- 8. 料理室は2時間を1コマ(時間帯)とカウントする。それ以外の部屋については3時間を1コマ とカウントします。但し、17時閉館の日曜日・祝日に関しては、午後②の時間帯は15時か ら17時の2時間を1コマとカウントします。
- 9. 東永谷地区センターと野庭地区センターは、部屋の種別により連続するコマ(時間帯)を1件と カウントすることができます。以下に部屋ごとの最大コマ数を示します。港南地区センターは、い づれの部屋も1コマを1件とカウントします。
  - 中会議室、小会議室、中小会議室、工芸室、音楽室、和室(1/2室)、和室(全面)は2コマ(6時間\*日祝午後2を含む場合は5時間)まで。
  - 料理室 は4コマ(8時間)まで。
  - 体育室(1/3面)、体育室(2/3面)、体育室(全面) は1コマ(3時間)まで。
- 10. 当日の基本時間帯以外の利用の場合、1時間を1カウントとします。そのため、当日利 用で2時間利用した場合の利用料金と日曜祝日の午後②(15時から17時の2時 間)の利用料金が異なる部屋があります。

<野庭地区センターの場合>

|         | 日曜祝日の午後②の<br>利用料金(2時間) | 当日利用 2 時間の<br>利用料金(2 時間) |
|---------|------------------------|--------------------------|
| 和室 1/2面 | 250円                   | 240円                     |

### 付録 C. 抽選について

1.抽選参加エントリーの際、エントリーできる件数と当選可能な最大件数は、施設に関係なくそれぞれ5件になります。なお、エントリー1件のカウント仕様は、上記説明に従います。

2. 各館の抽選日はは次の通りです。抽選日が休館日に重なる場合は、翌日または前日に行いま す。

|     | 東永谷区センター<br>桜道コミュニティハウス<br>日野南コミュニティハウス | 港南地区センター | 野庭地区センター |
|-----|-----------------------------------------|----------|----------|
| 抽選日 | 12日                                     | 13日      | 14日      |

- 2.抽選結果は、毎月15日に登録されているメールアドレスに配信されます。施設予約システムにロ グインして確認することもできます。当選枠で必要のない枠は19日までにキャンセルをお願いいた します。
- 3.抽選後に追加で予約可能最大件数は、当該月内の当選件数を含め以下に示す件数となりま す。なお、利用が完了した場合(の次の日)およびキャンセルにより予約を取り消した場合は、規 定の件数まで追加予約することができます。

|      | 港南地区センター<br>桜道コミュニティハウス<br>日野南コミュニティハウス | 東永谷地区センター<br>野庭地区センター |         |
|------|-----------------------------------------|-----------------------|---------|
| 予約可能 | 5 件                                     | 利用の2か月前               | 利用の1か月前 |
| 最大件数 |                                         | 5件                    | 10件     |

# 付録 D.

- パスワードお問い合わせ画面の説明、受付メールの説明(P4)
- エントリー受付メール、抽選結果お知らせメール、予約受付メールの説明
- 設定変更の際は、設定変更メールが送付されない旨の説明
- 施設ホームページのキャプチャー (P4)